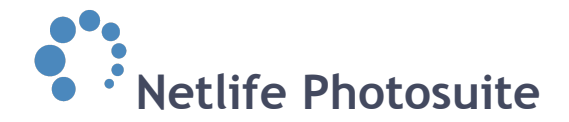

# Web archive

www.YOURDOMAIN.xx/webarchive

# A short introduction

Our online web archive is a tool we have created to make life a little easier for the administrative personnel at school.

The overall goal of this system is to let them manage pictures and information about all students and personnel at the school. They may also process class maps to hand out to substitute teachers, create their own sub groups and keep track record of all their students for every year they have used the same photographer etc.

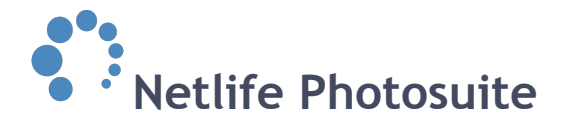

# Contents

A short introduction Contents Get started Create new user Web archive automatic material Create email template Create account and log in Startpage Left side menu Student search Download pictures Print class maps Create new groups Access administration All classes/ groups By order ID cards School information

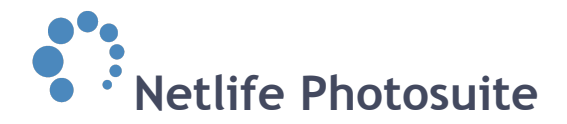

# **Get started**

# Create new user

To grant administrative personnel at schools access to the webarchive they need an access code and a user account. This is done at *www.YOURDOMAIN.xx/admin*.

Find the specific job in */admin*. Far down on the job details page you'll find the webarchive access code-field. A code will normally automatically be generated, if not you may enter the code of your choice. The code automatically generated will be similar to the access code used when logging in to the webshop, but can only be used for webarchive log in.

If the administrative personnel at school for any reason can't create their own account you can do it for them in */admin*.

Once located and opened the specific job, click *web archive* in the right hand side list (marked with red circle in example screenshot).

You can *grant archive access* by filling in required information in the next window.

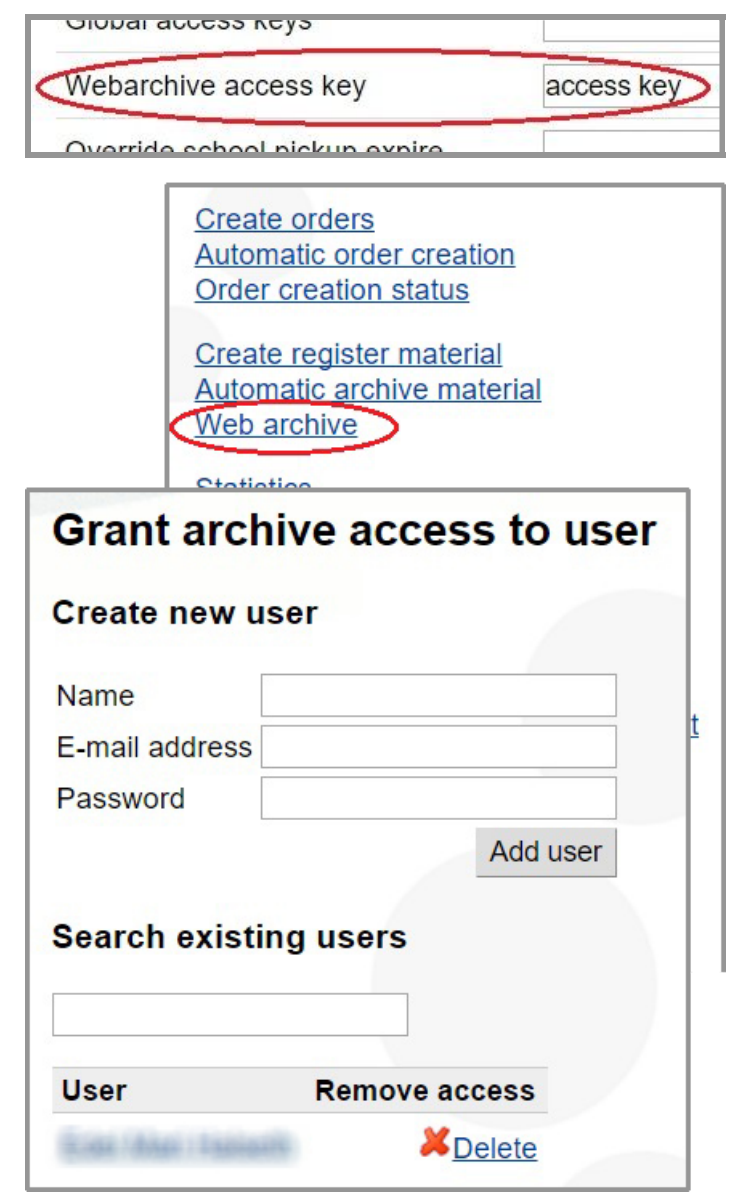

On the same page there is also a list of all the existing users of the specific job webarchive. You may remove access for certain users if needed.

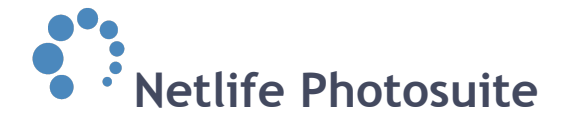

# Web archive automatic material

Automatic material are free products given to the school by appointment. If activated the automatic archive material are automatically generated to every school in job status 8.

#### Tasks

Send SMS to delivery contacts Send E-Mail to delivery contacts Download PDF/csv Download barcodes for shoot

Shoot report Checkpoint Edit picture tags/subjects Absent subjects Post process Excel file Add subjects to job

Retouch status

Create orders Automatic order creation Order creation status

By filling in email address and choosing correct email template from the drop down list (see red circle in example screenshot) an email with information from the template and about the automatic archive material will be sent.

If the contact person email address was filled in when booking the job in

*www.YOURDOMAIN.xx/ booking* this address will be prefilled.

| Preset         | Choose a preset or start from scratch |                           |                   |          |        |
|----------------|---------------------------------------|---------------------------|-------------------|----------|--------|
| Pricelist      | Eksempelprisliste                     | •                         |                   |          |        |
| Payment option | INVOICE                               | Ŧ                         |                   |          |        |
| Delivery add   | ress                                  | Web archive autom         | atic email        |          |        |
| Name           |                                       | Web archive email address |                   |          |        |
| Address        |                                       | Choose a email template   |                   |          |        |
| Address 2      |                                       |                           | _                 |          |        |
|                |                                       |                           |                   |          |        |
| Students       | Add product                           | •                         |                   |          |        |
| Product        | Template                              |                           | Required Quantity | Action   |        |
| Staff          | Add product                           | •                         |                   |          |        |
| Product        |                                       | Template                  | Required          | Quantity | Action |
| Groups         | Add product                           | •                         |                   |          |        |
| Product        |                                       | Template                  | Required          | Quantity | Action |
| Advanced mode  |                                       |                           |                   |          |        |
| Group name     | Override group picture text           |                           |                   |          |        |
| 1st grade      | 1st grade                             |                           |                   |          |        |
| 2nd grade      | 2nd grade                             |                           |                   |          |        |
| 3rd grade      | 3rd grad                              | e                         |                   |          |        |
| 4th grade      | 4th grad                              | e                         |                   |          |        |
| Saus as amount |                                       |                           |                   |          | Save   |

Notice that the email template drop down list will be empty until you've created templates. Learn how to create email templates below.

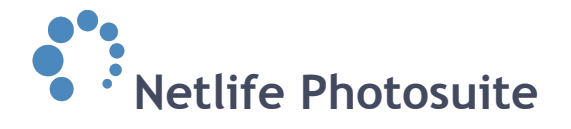

#### **Create email template**

Go to *www.YOURDOMAIN.xx/admin* and choose *emails* from the left hand side menu. Your templates will be listed and

Emails Mobile templates

you can edit or delete these. To create a new one, click *create email template*.

A window opens where you may fill in template description, email subject and email content. Use the variables listed on

| Email Description                              | Actions           | Create Email tem |
|------------------------------------------------|-------------------|------------------|
| 1.dag ablec ables 3                            | 📝 Edit 🛛 💥 Delete |                  |
| Editingativekriftetee                          | 📝 Edit 💥 Delete   |                  |
| Internetifientilities - scientingenese Elizati | 💙 Edit 💆 Delete   |                  |

| Create email template | Help                                                                    |
|-----------------------|-------------------------------------------------------------------------|
| Value                 | You can use the following variables in the                              |
| Description           | email template.                                                         |
| Email subject         | @SUBJECT_NAME@<br>The subject name                                      |
| Email content         | @SUBJECT_WEBPAGE@<br>Address to where to fetch images<br>(Includes key) |

the right hand side. These variables retrieves individual information from specific places.

|              | Edit email temp                                                                                                    | ate                                                  | Help                                                                                                    |
|--------------|----------------------------------------------------------------------------------------------------|------------------------------------------------------|----------------------------------------------------------------------------------------------------|
| Example      | Value                                                                                                    |                                                      | You can use the following variables in the email template:                                                                                                    |
| screenshot   | Description                                                                                                    | Webarchive invitasjon                                | @SUBJECT NAME@                                                                                                    |
| to the right | Email subject                                                                                                    | log in image archive                                 | The subject name                                                                                                    |
| shows how    | Email content                                                                                                    |                                                      | @SUBJECT_WEBPAGE@                                                                                                    |
| an email     | email Here comes information on how to log on to the online<br>image archive, were you can see, print and download                                                                                                    |                                                      | (Includes key)                                                                                                    |
| tomplato     | pictures taken.                                                                                                    |                                                      | @JOB_NAME@                                                                                                    |
| template     | For new users -                                                                                                    | create a user account from the                       | The subjects job name                                                                                                    |
| may look,    | k, following Web site:<br>@WEBARCHIVE WEBPAGE@                                                                                                    |                                                      |                                                                                                    |
| using the    | Enter image code                                                                                                    | : @WEBARCHIVE KEY@                                   | The subject access key                                                                                                    |
| variables    |                                                                                                    |                                                      | @WEBPAGE@                                                                                                    |
| variables.   | For existing users - log in with your existing<br>username and password.<br>Enter image code: <u>@WEBARCHIVE_</u> KEY@<br>If you have any questions about how to do this,<br>contact us at customer service @ com or tel.<br>999999999. |                                                      | The webpage address                                                                                                    |
|              |                                                                                                    |                                                      | Web archive                                                                                                    |
|              |                                                                                                    |                                                      | @WEBARCHIVE_KEY@<br>The web archive access key<br>@WEBARCHIVE_WEBPAGE@<br>Address to web archive (Not including<br>key)                                                                                                    |
|              | Hanges Save Changes                                                                                                    |                                                      | @DOWNLOAD_GROUP_PICTURES_HIR<br>Download link to download group pictures                                                                                                    |
|              | Preview                                                                                                    |                                                      | in full size                                                                                                    |
|              | Sender     Netlife - DEMO PORTAL <sales@netlife.no>       To     John Doe <john@doe.com>       Subject     log in image archive       Content     Image archive</john@doe.com></sales@netlife.no>                                       |                                                      | @DOWNLOAD_GROUP_PICTURES_URI     Download link to download group pictures     in 1200x800px.     @DOWNLOAD_PICTURES_URL@     Download link to download favorite     pictures in 600x900 and group pictures in     archive_group_coup_order and diversed. |
|              | For new users -<br>@ WEBARCHIVE_WEE                                                                                                    | create a user account from the following W<br>PAGE @ | web siteooking                                                                                                    |

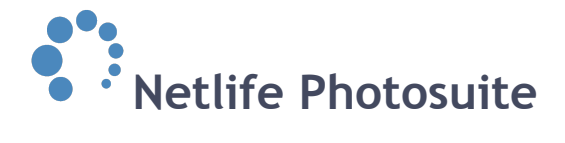

# Create account and log in

When the administrative personnel at the school has received the webarchive code, they visit *www.YOURDOMAIN.xx/ webarchive*. They enter the access code to *create a user account*. Next time they visit the web archive they use the login field above (screenshot).

| Log in         |                            |                         |        |
|----------------|----------------------------|-------------------------|--------|
|                | E-mail                     |                         |        |
|                | Password                   |                         | Login  |
|                | Please note the sensitive. | at the password is case |        |
|                | Forgot your pas            | ssword?                 |        |
|                |                            |                         |        |
| Create account |                            |                         |        |
| Ν              | Full name                  |                         |        |
|                | E-mail                     |                         |        |
|                | Choose password            |                         |        |
|                | Confirm password           |                         |        |
|                | Access code                |                         | $\sim$ |
|                |                            | Create use              | er     |

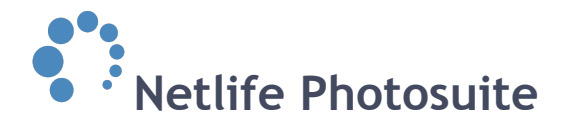

# Startpage

#### *www.YOURDOMAIN.xx/webarchive*:

| Enter your code:<br>Add images                                                                                                    | Startpage: Netlife primary school                                                                                                    |                                                                                                    |  |  |
|----------------------------------------------------------------------------------------------------|----------------------------------------------------------------------------------------------------|----------------------------------------------------------------------------------------------------|--|--|
| Choose school/year:<br>Netlife primary school •                                                                                                    | Welcome to our new online web archive - a tool we have created to make life a little easier for the administrative personnel at the school.                                                                                                    |                                                                                                    |  |  |
| Menu                                                                                                    | The overall goal of this system is to let you manage picture the school.                                                                                                    | s and information about all students and personell at                                                                                                    |  |  |
| - Startpage<br>- Student search<br>- Download pictures<br>- Print class maps<br>- Create new groups<br>- Access administration<br>- All classes/groups († | Download pictures<br>Lets you download pictures of all students to be used in<br>your school administration system, or to be stored and<br>browsed locally on a workstation.                                                                                                    | Create new groups<br>You can easily create new groups and manage all<br>students by adding them to new groups or moving<br>them between existing groups. |  |  |
| School information<br>- About the service<br>- School info                                                                                                | Print class maps<br>Download and print class maps with pictures and names<br>of all students in just a few clicks.                                                                                                    | Access administration<br>Give access to the web archive to other/new<br>employees at the school, or remove access for<br>specific users if needed.       |  |  |
|                                                                                                    | <ul> <li>All classes/groups</li> <li>Here you can browse all pictures by class/groups, and you can also view all groups you have created here in the admin system.</li> <li>Move student between groups</li> <li>Rename students</li> <li>Delete student from a group (will be moved to class named Deleted)</li> <li>Download individual pictures</li> </ul> |                                                                                                    |  |  |

When logged in to the webarchive, the *startpage* is the first window administrative personnel at school will see. From here they can maneuver through the different options.

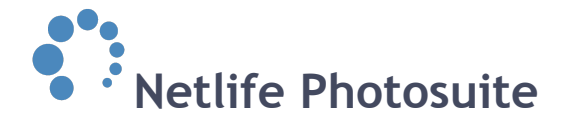

# Left side menu

On the left hand side are different options they may use listed.

|                                                                                                    | Add images                                                                  |
|----------------------------------------------------------------------------------------------------|-----------------------------------------------------------------------------|
| Chasses                                                                                                    | shoollysory                                                                 |
| CHOOSE SI                                                                                                    | chool/year.                                                                 |
| Netlife prin                                                                                                    | nary school                                                                 |
| - Student s                                                                                                    | search                                                                      |
| <ul> <li>Student s</li> <li>Download</li> <li>Print class</li> <li>Create ne</li> </ul>                                       | search<br>d pictures<br>s maps<br>ew groups                                 |
| <ul> <li>Student s</li> <li>Download</li> <li>Print clas</li> <li>Create ne</li> <li>Access a</li> </ul>                      | search<br>d pictures<br>s maps<br>ew groups<br>dministration                |
| <ul> <li>Student s</li> <li>Download</li> <li>Print class</li> <li>Create ne</li> <li>Access a</li> <li>All classe</li> </ul> | search<br>d pictures<br>s maps<br>ew groups<br>dministration<br>es/groups + |
| <ul> <li>Student s</li> <li>Download</li> <li>Print class</li> <li>Create ne</li> <li>Access a</li> <li>All classe</li> </ul> | search<br>d pictures<br>s maps<br>ew groups<br>dministration<br>es/groups + |

On the top the code to access all pictures of groups, classes and students in a specific school may be typed in.

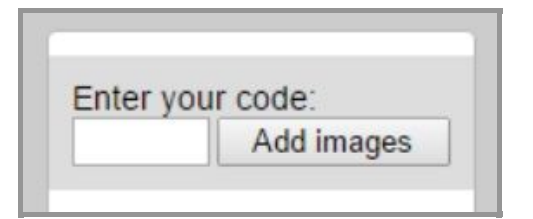

The web archive user can have access to several different schools and jobs. To choose the correct one, use the drop down list below.

| Choose school/year     |   |
|------------------------|---|
| Netlife primary school | ۲ |
| Netlife primary school |   |

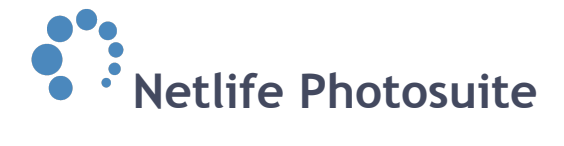

# **Student search**

Student search: Example Netlife school webarchive

Here you can search and find the student pictures based on name and/or group.

Student name: Emily Blunt

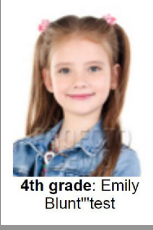

They can use the search feature and find student pictures based on name and/or group.

After typing in the name the result will appear below.

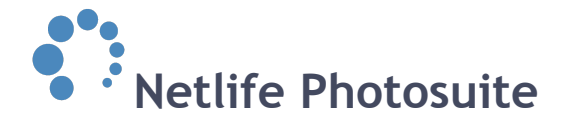

# **Download pictures**

The personnel at school can download pictures of all students to be used in administration system, or to be stored and browsed locally on a workstation.

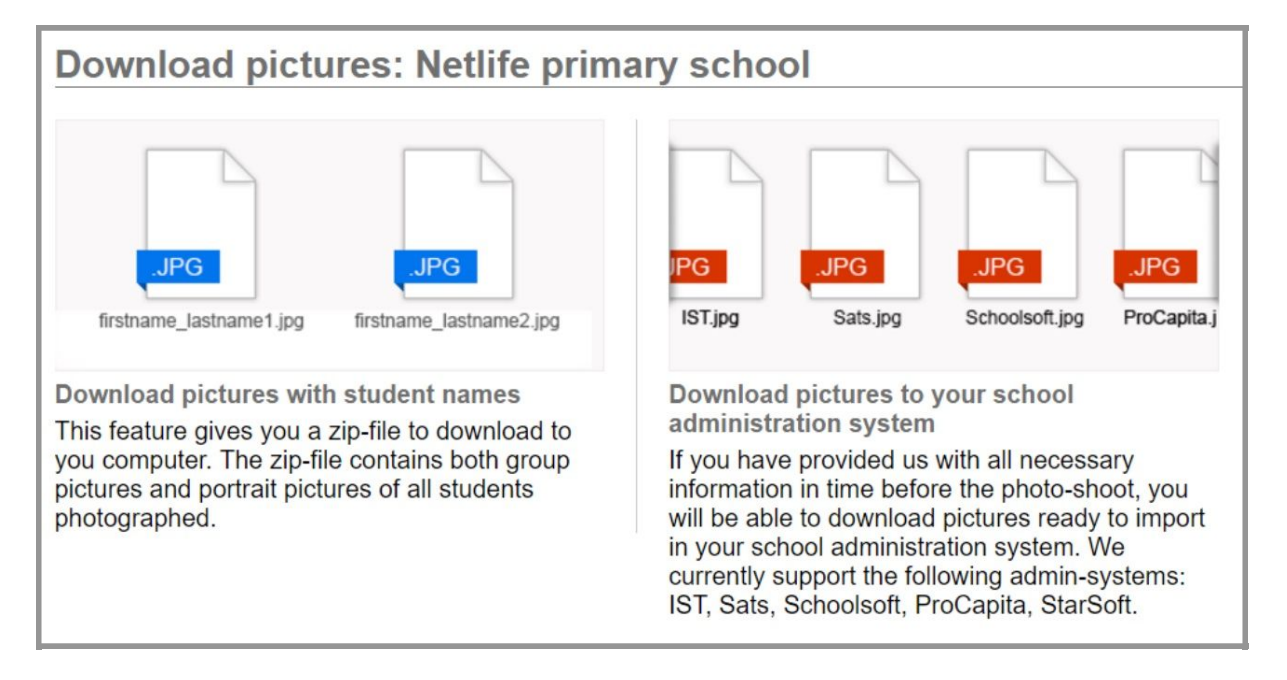

#### Download pictures with student names

This feature generates a zip-file to download to a computer. The zip-file contains both group pictures and individual pictures of all students photographed.

#### Download pictures to your school administration system

If the administrative personnel at school have provided Netlife with all necessary information in time before the photoshoot, they will be able to download pictures ready to import in the school administration system. Netlife currently support the following admin-systems: IST, Sats, Schoolsoft, ProCapita, StarSoft.

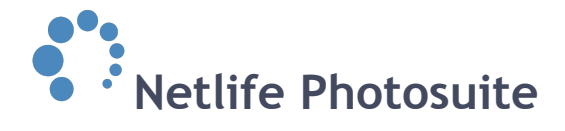

# **Print class maps**

Download and print class maps with pictures and names of all students in just a few clicks.

The personnel at the school may download class maps with portrait pictures and names of all students in a group. This may be useful for new teachers and temps etc. To get started choose a group or a selection of groups from the list and click the *view* button below.

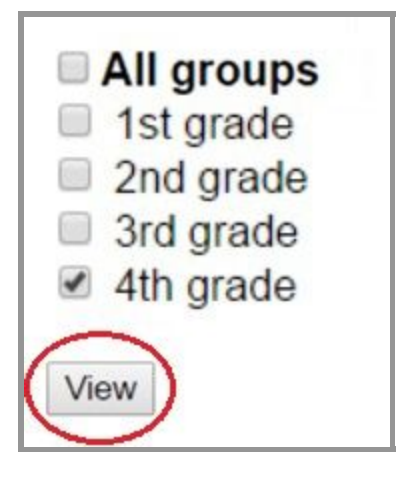

A window pop up will let you decide on how to sort the pictures, you can choose from the options listed by last or

first name. In the next window an option to *hide subjects without pictures* is given.

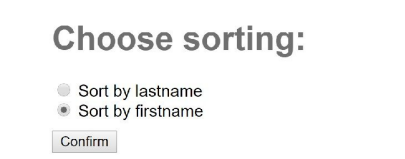

# Group map layout: Show all subjects Hide subjects without pictures Confirm

Once photos have been sorted into the chosen field, a class map will appear. In this case a class map of only 4th grade with individual pictures sorted by the student's first name and not containing the subjects without pictures, is shown and ready to be printed or used otherwise.

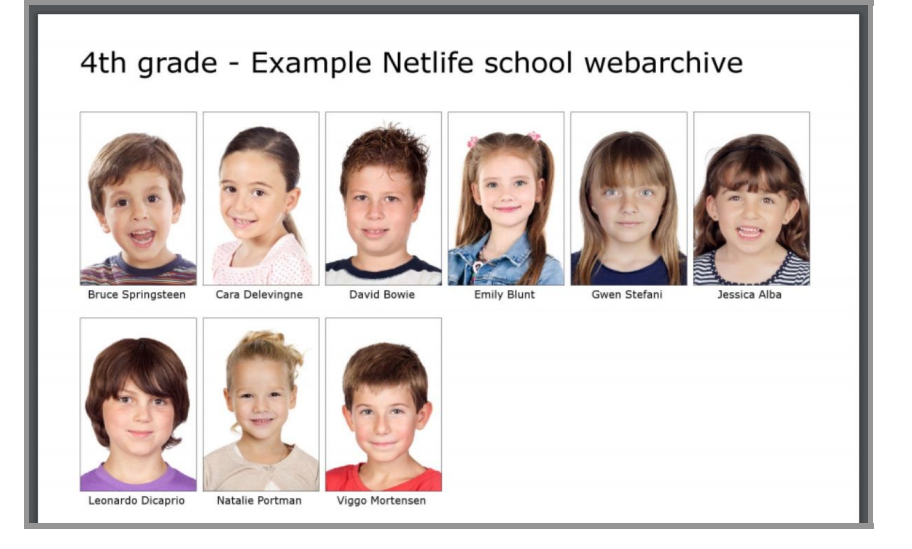

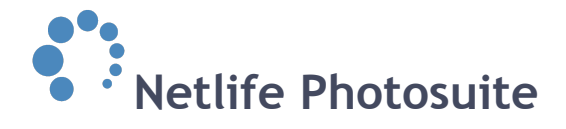

### **Create new groups**

The personnel at school can easily create new groups and manage all students by adding them to new groups or moving them between existing groups. These changes will show in the web archive only, and not in */admin*.

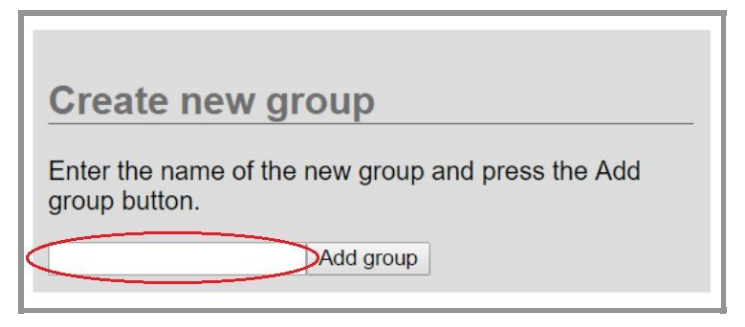

They can create and keep track of groups of students across different classes. For instance a student council, special education, sports groups etc.

The groups they create will be listed and stored under "All classes/groups" in the left hand side menu.

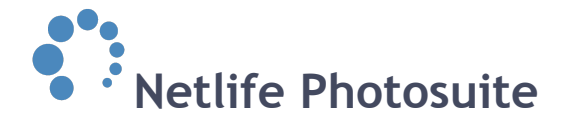

# Access administration

Give access to the web archive to other/new employees at school, or remove access for specific users if needed.

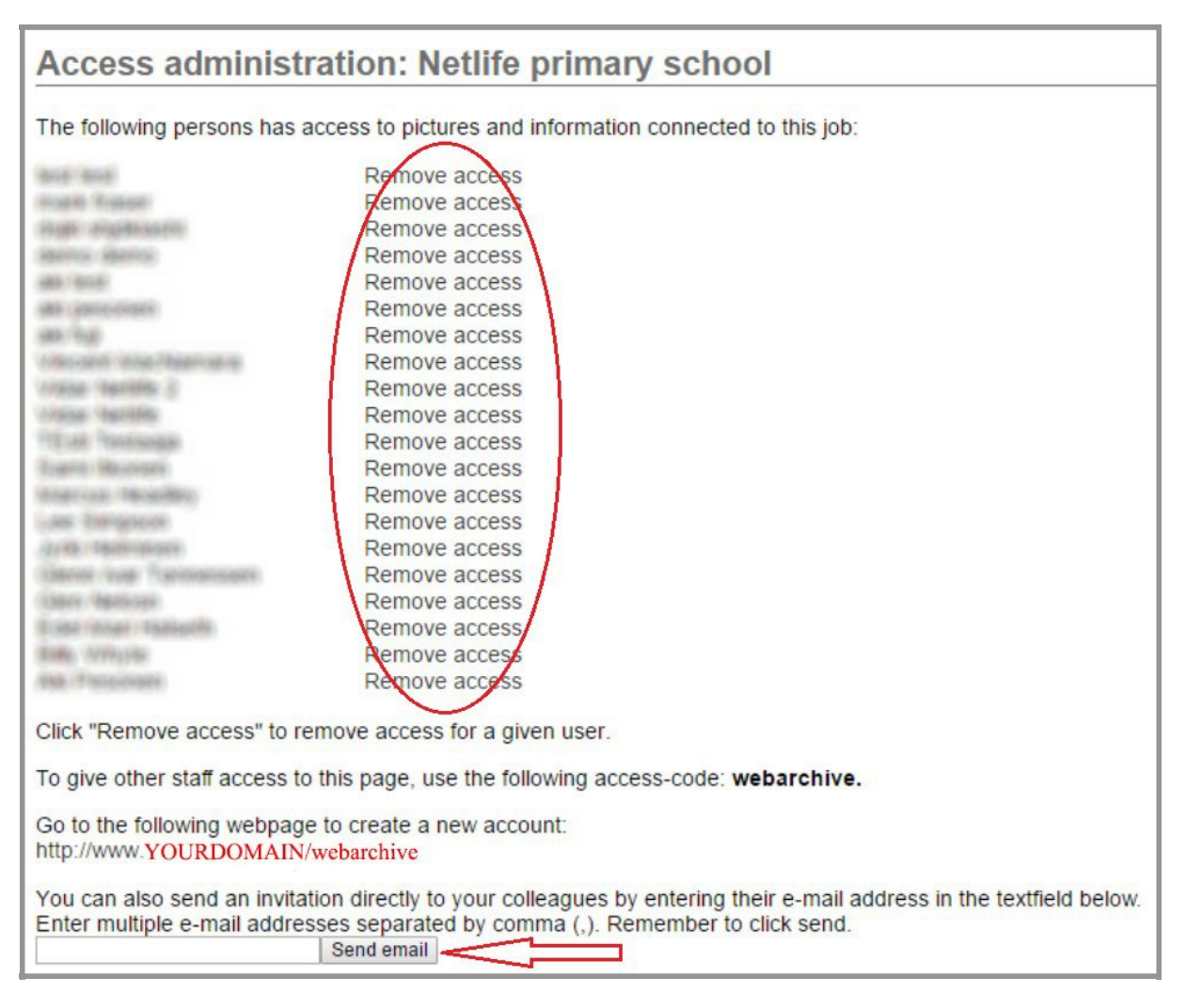

Click *remove access* to remove access for specific user.

To give other staff members access to the page, use the */admin* given access code when creating a new account on *www.YOURDOMAIN.xx/webarchive*.

It's also possible to send an invitation directly to other staff members by entering their email address in the textfield. Separate multiple email addresses by comma (,). Click send when ready to give access.

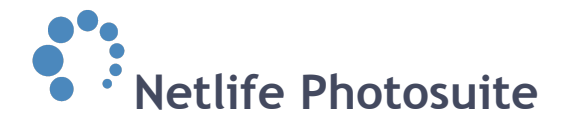

# All classes/ groups

Here the personnel may browse all pictures by class/groups.

They may also:

- Move students between groups
- Rename students
- Delete students from a group (will be moved to a class named *Deleted*)
- Download individual pictures

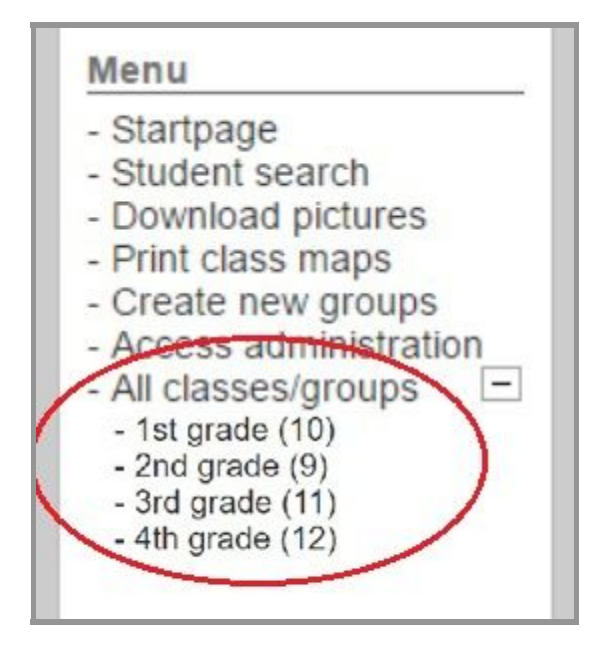

By clicking *all classes/groups* in the left hand side menu, all groups and classes will appear below. Click the group to visit.

If a group has no portrait pictures yet, the window will look like the example screenshot to the right. The names are listed, but no pictures are shown.

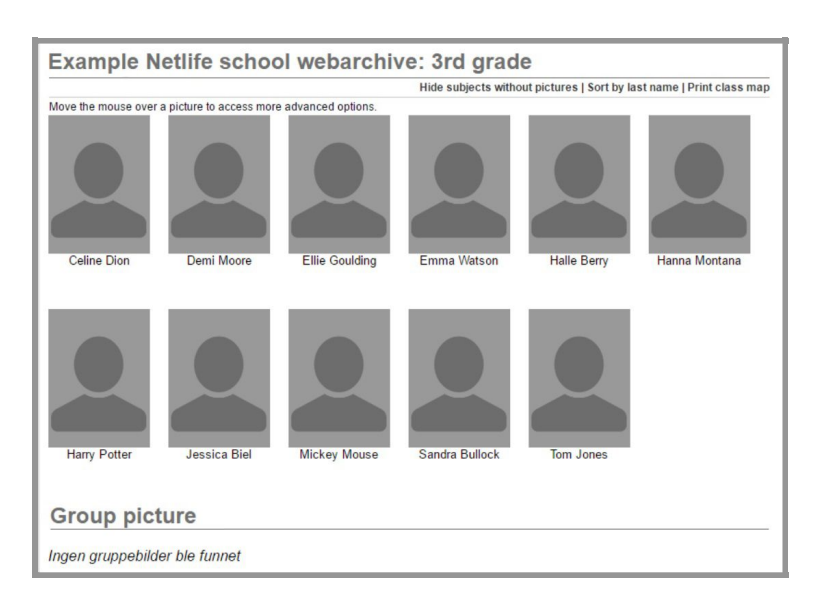

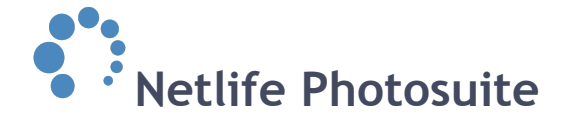

#### Example Netlife school webarchive: 4th grade

Hide subjects without pictures | Sort by last name | Print class map

Move the mouse over a picture to access more advanced options.

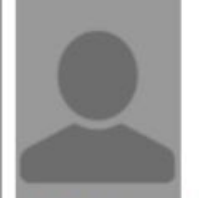

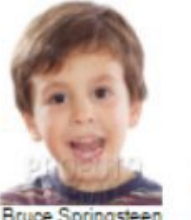

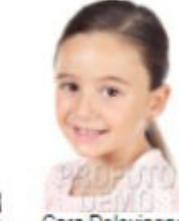

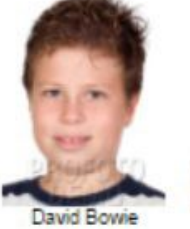

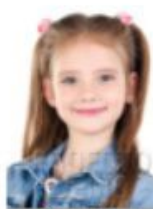

ilv Blunt

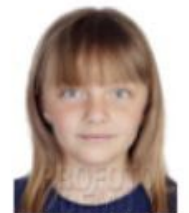

Audrey Hepburn

Cara Delevingne

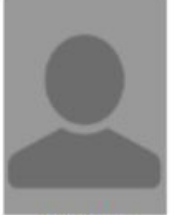

Tom Cruise

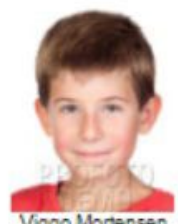

eonardo Dicaprio

Mona Lisa

Natalie Portman

ao Morten

# Group picture

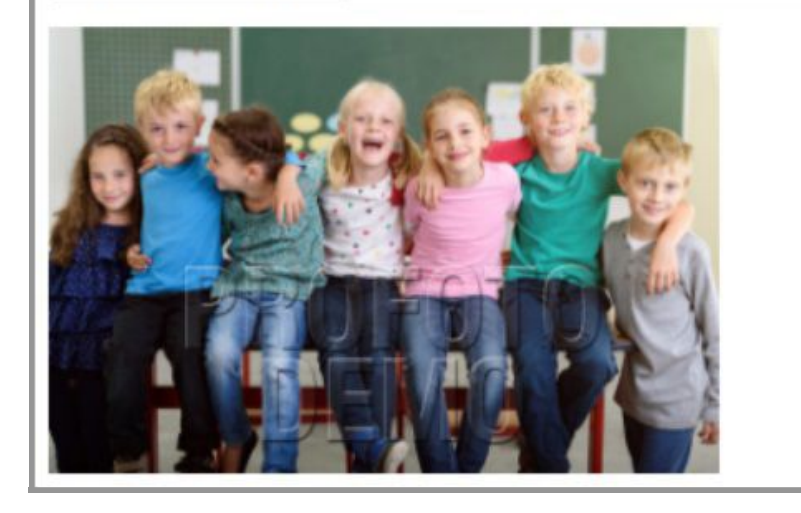

If the group do contain pictures, individual pictures will be connected to correct names on top and the group picture below. Different options concerning sorting the pictures are listed in the top right hand side corner. Administrative personnel at the school may choose to hide subjects without pictures (in the example screenshot above all subjects are shown), sort by last or first name and print a class map of the given group.

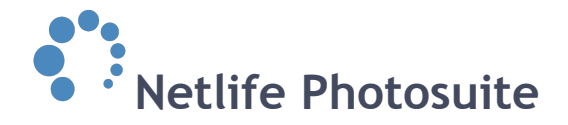

By moving the mouse over a picture they may access more advanced options. They may *download picture*, *change group*, *edit name*, *zoom*, *order ID card* or *remove subject*.

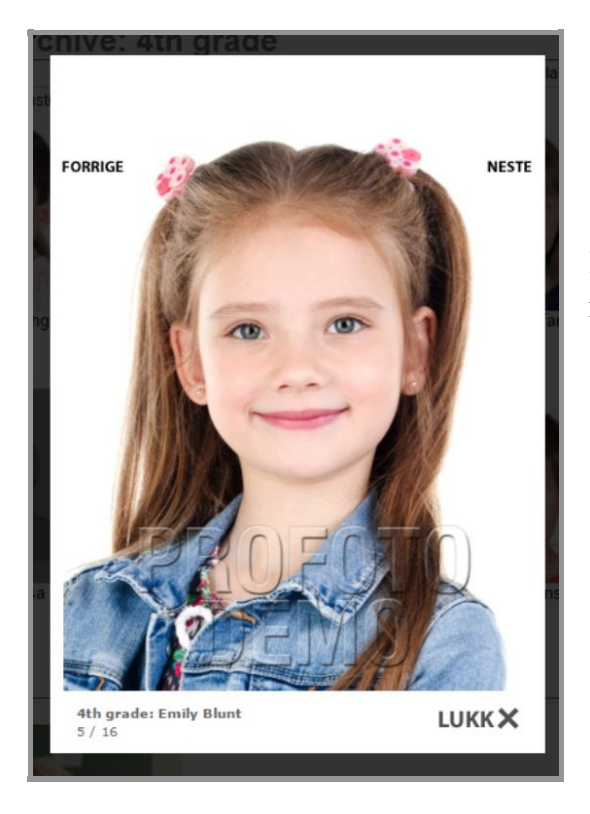

Group pictures has two options; *download picture* and *zoom*.

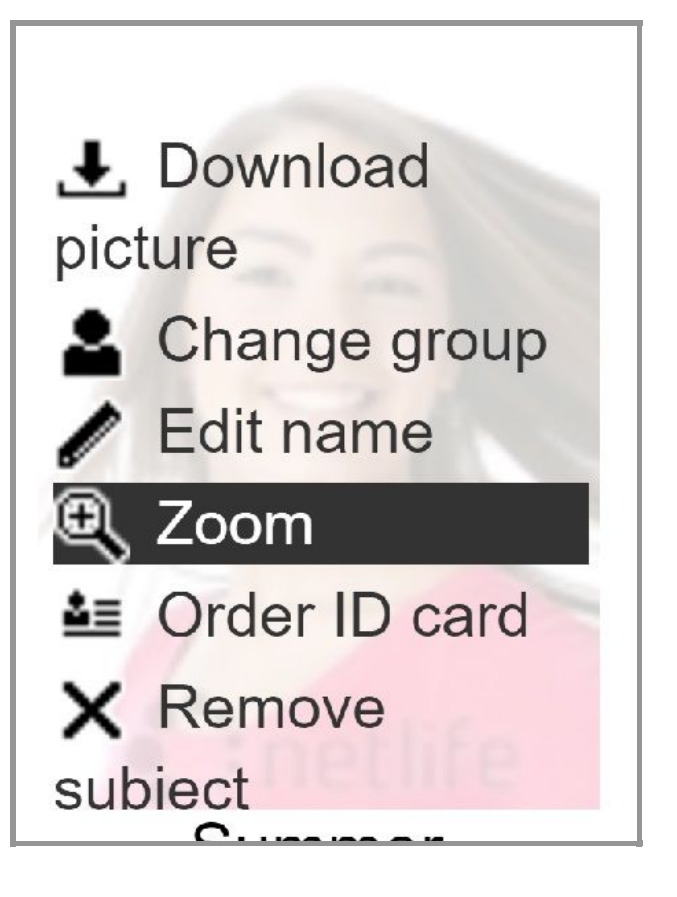

By selecting the *zoom* function, the given individual picture opens in a bigger view.

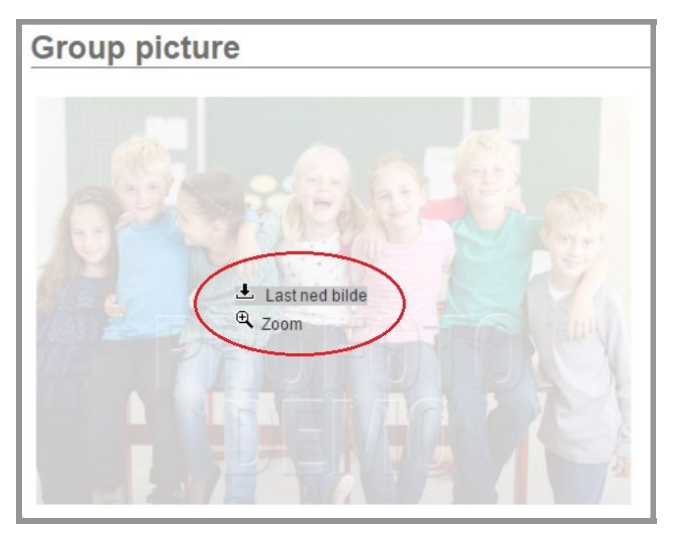

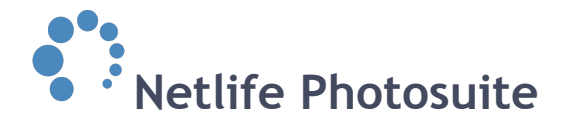

# By order ID cards

If students are missing ID cards the personnel at the school can by order cards for them. First you need to *enable ID cards order by email*.

To do this follow these steps:

1 Go to www.YOURDOMAIN.xx/admin

2 Select *settings* from the left hand side menu.

3 Scroll down and locate Webarchive - Enable ID card order

*by email*. Fill in the email address of the receiver of the ID cards orders from the school (see example screenshot below).

| Irom Enotolink Eto as pictures to venty in checkpoint.                                           |  |
|--------------------------------------------------------------------------------------------------|--|
| Webarchive - Enable ID card order by email                                                       |  |
| By entering a email address here, the school will be able to order id cards from the web archive |  |
| Monthly job roport reginient                                                                     |  |

If the personnel at school want to order ID card, they locate the specific student (*all classes/groups*) and click *order ID card* from the options shown on top of the individual picture of the student (see example screenshot).

A window pops up asking if the personnel are sure they want to order ID card for the specific student. Next pop up window assures that the order was successful. The order is now sent by email to the person registered with an email in */admin - webarchive - enable ID cards order by email* (see above).

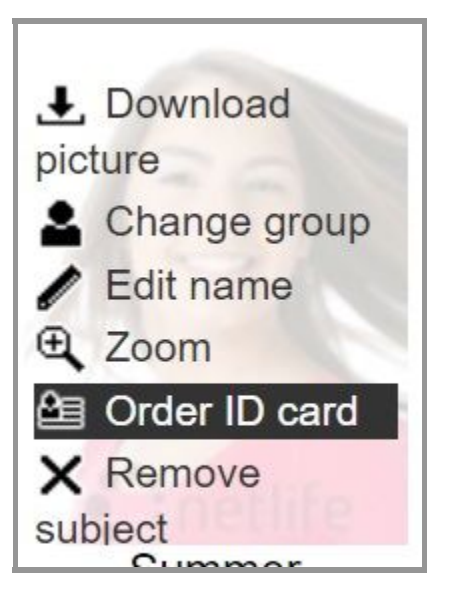

Jonoor aurningt

Settings

Cubicat Co

| Order id card for                          | Thromposion          |
|--------------------------------------------|----------------------|
| Are you sure you want to order id card for | horman Thompson?     |
|                                            | Cancel Order id card |

Order id card for Successfully ordered id card for

OK

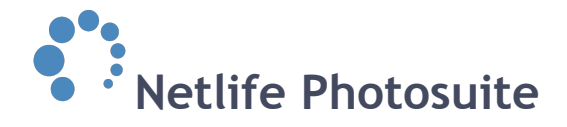

# **School information**

Through *www.YOURDOMAIN.xx/admin* you may post the information of your choice in the *school information* section.

You may use this feature as a tool to post *general* information to all your schools and their personnel.

You may have different sites listed. The example screenshot to the right show two information sites; *about the service* and *school info*.

#### Menu

Startpage
Student search
Download pictures
Print class maps
Create new groups
Access administration
All classes/groups
1st grade (10)

-

- 2nd grade (9) - 3rd grade (11)
- 4th grade (12)
- School information - About the service School info